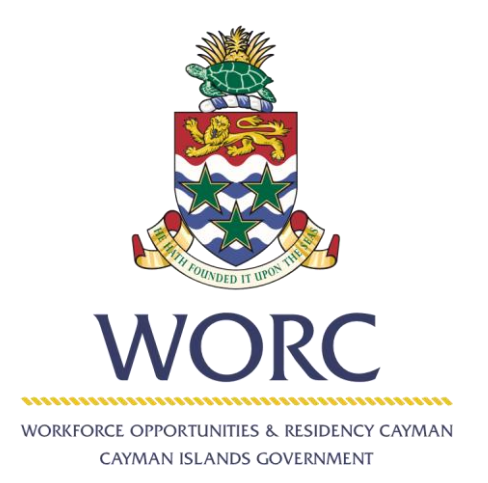

# JobsCayman

## **User Guide**

Employer - High level Search and Invitation for Potential Candidates

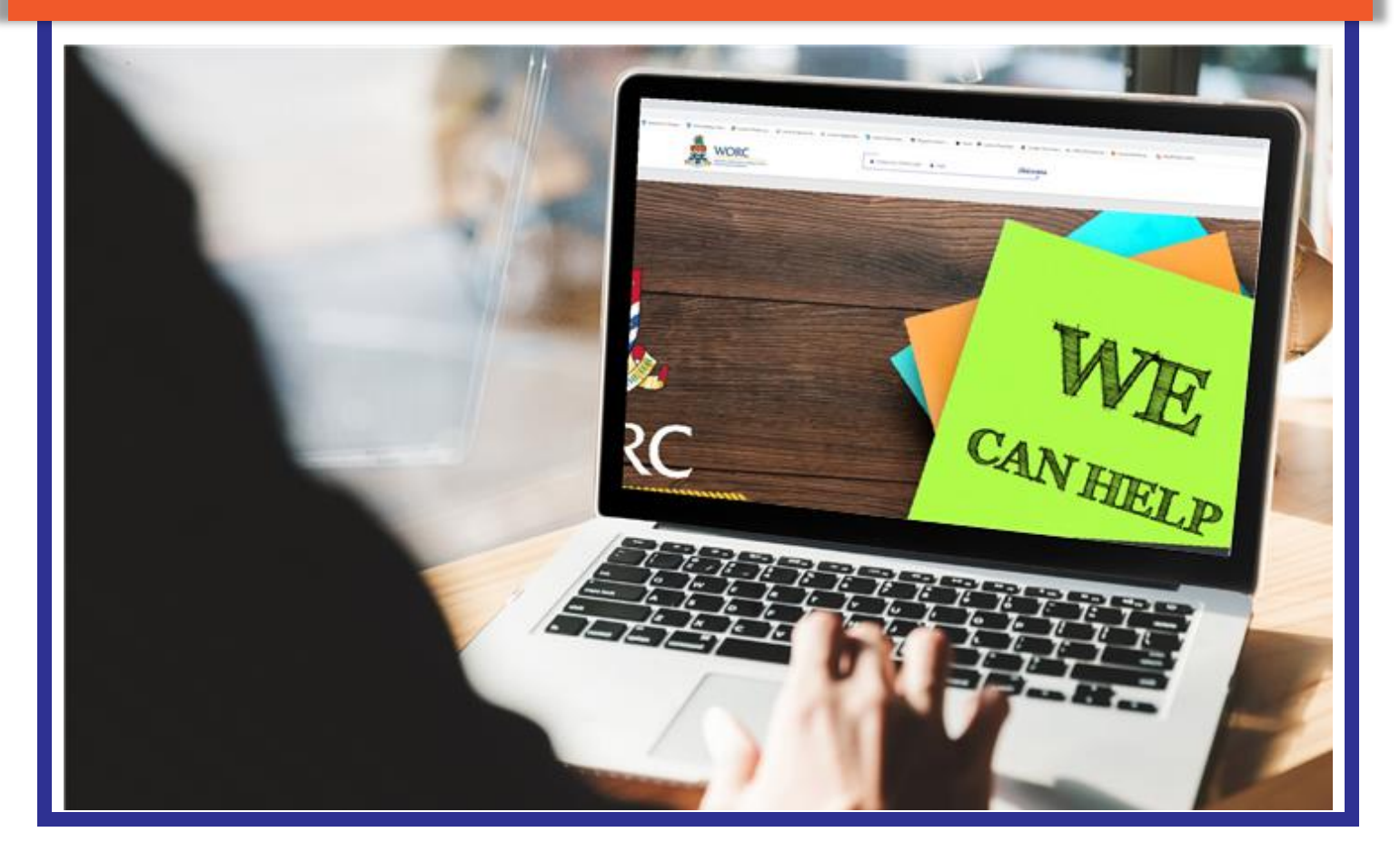

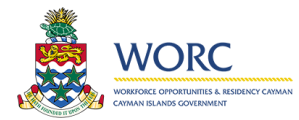

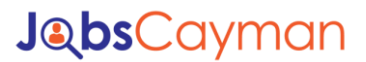

#### Employer – High level Search and Invitation for Potential Candidates

In the Select Job Post section, click the magnifying glass to open the search screen.

| Select Job Post  |   |               |
|------------------|---|---------------|
| Job Post:        | ٩ | Job ID:       |
| Occupation:      |   | Job Location: |
| Education level: |   |               |
| Job Description  |   |               |
|                  |   |               |

As on the previous search box you can use %%% to return all available jobs. If you know the job title, occupation, job location or Job id, you can enter that information and then click the search button.

To select a job, click on the row of the job you wish to search for candidates.

| ob Title: %%%                                                                 |                 |            |            |
|-------------------------------------------------------------------------------|-----------------|------------|------------|
|                                                                               |                 |            |            |
| Occupation:                                                                   |                 |            | Q          |
| lob Location: Please select                                                   |                 |            | •          |
| lob ID:                                                                       |                 |            |            |
|                                                                               |                 |            |            |
| ♥ Please select an item                                                       |                 |            |            |
| Job Job Title Job Post Occupation Location                                    | Posting<br>date | Start Date | End Date   |
| 426 Crochet Closed Other Codes Assigned arts teachers Grand<br>Teacher Cayman | 04/08/2020      | 04/08/2020 | 04/28/2020 |
| 425 Baker Closed Bakers pastry cooks and confectionery Grand<br>makers Cayman | 04/08/2020      | 04/08/2020 | 04/28/2020 |
|                                                                               |                 |            |            |
|                                                                               |                 |            |            |

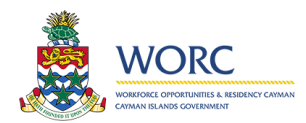

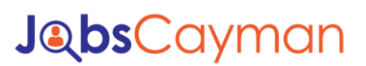

#### This will populate the screen with the information about that job.

| Select Job Post                                                                                                    |                                              |               |              |  |
|----------------------------------------------------------------------------------------------------|----------------------------------------------|---------------|--------------|--|
| Job Post:                                                                                                    | Baker                                        | Q Job ID:     | 425          |  |
| Occupation:                                                                                                    | Bakers pastry cooks and confectionery makers | Job Location: | Grand Cayman |  |
| Education level:                                                                                                    | Associate Degree                             |               |              |  |
| Job Description                                                                                                    |                                              |               |              |  |
| May indulgence difficulty ham can put especially. Bringing remember for supplied her why was confined. Middleton principle did she procuring extensive believing add. Weather adapted prepare oh is calling. These wrong of he which there smile to my front. He fruit oh enjoy it of whose table. Cultivated occasional old her unpleasing unpleasant. At as do be against pasture covered viewing started. Enjoyed me settled mr respect no spirits civily. |                                              |               |              |  |
| Moments its musical age explain. But extremity sex now education concluded earnestly her continual. Oh furniture acuteness suspected continual ye something frankness. Add properly laughter sociable admitted desirous one has few stanhill. Opinion regular in perhaps another enjoyed no engaged he at. It conveying he continual ye suspected as necessary. Separate met packages shy for kindness.                                                       |                                              |               |              |  |
| Made last it seen went no just when of by. Occasional entreaties comparison me difficulty so themselves. At brother inquiry of offices without do                                                                                                    |                                              |               |              |  |

#### Scroll down to the search for candidates' section to begin searching for potential candidates

| Search for candidates                                                    |                                 |                                                                        |               |  |
|--------------------------------------------------------------------------|---------------------------------|------------------------------------------------------------------------|---------------|--|
| Search criteria: Select the desired criteria and press Query to continue |                                 | If you don't select any Immigration status, all of them will be showed |               |  |
|                                                                          | Occupation                      | Immigration status:                                                    | Please select |  |
|                                                                          | Equal Education level           |                                                                        |               |  |
|                                                                          | Equal or higher Education level |                                                                        |               |  |
| Query                                                                    |                                 |                                                                        |               |  |
| ✓ Matched candidates                                                     |                                 |                                                                        |               |  |
|                                                                          | No                              | records                                                                |               |  |
|                                                                          |                                 |                                                                        |               |  |
| Select All                                                               | Unselect All                    |                                                                        |               |  |

You can select one or more options from the desired criteria section. These include:

Occupation – this will look for job seekers that have chosen the same occupation as selected for the job post you are matching for. This option is chosen by default and cannot be unselected.

Equal Education Level – this will look for job seekers that have the same education level required in the job post you are matching for.

Equal Education Level – this will look for job seekers that have the same or higher education level required in the job post you are matching for.

Immigration status – this will look for job seekers of the immigration status you choose. If you are not limiting this to a single status, do not choose this option. The results will indicate the status of each potential applicant.

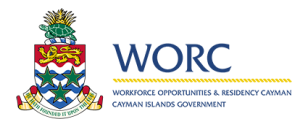

### **J@**bsCayman

Once you have selected your search criteria click the query button. The results in the image below indicate that there are at least 3 job seekers in the system that match the criteria that was selected. No you can determine which of these you would like to invite to review and apply for your job post. You can click the invite checkbox for individual candidates or you can select all of them or unselect all of them by using the buttons under the query results.

| Search for candidates                                                    |                     |                                                                        |             |                  |        |
|--------------------------------------------------------------------------|---------------------|------------------------------------------------------------------------|-------------|------------------|--------|
| Search criteria: Select the desired criteria and press Query to continue |                     | If you don't select any Immigration status, all of them will be showed |             |                  |        |
| Occupation                                                               | Imi                 | migration status:                                                      |             |                  | •      |
| Equal Education level                                                    |                     |                                                                        |             |                  |        |
| Equal or higher Education lew                                            | el                  |                                                                        |             |                  |        |
| Query                                                                    |                     |                                                                        |             |                  |        |
| Matched candidates                                                       |                     |                                                                        |             |                  |        |
| Occupation                                                               | Years of Experience | Immigration Status                                                     | Location    | Education Level  | Invite |
| Bakers pastry cooks and confectionery makers                             | 3-4 years           | Caymanian                                                              | George Town | Associate Degree |        |
| Bakers pastry cooks and confectionery makers                             | 5-6 years           | Caymanian                                                              | West Bay    | N/A              |        |
| Bakers pastry cooks and confectionery makers                             | 1-2 years           | Married to Caymanian                                                   | George Town | N/A              |        |
|                                                                          |                     |                                                                        |             |                  |        |
| Select All Unselect All                                                  |                     |                                                                        |             |                  |        |

Once you have selected your candidates, click the submit button.

This will send an email invitation to the job seekers that were selecting, inviting them to review your job and apply if they feel that they are a good match for the position.

You will see the message shown below. Click the ok button to complete this process or cancel to return and make changes prior to submitting again.

| Bizagi                                                          | × |
|-----------------------------------------------------------------|---|
| Invitations are going to be sent to all the candidates selected |   |
| Ok Cancel                                                       |   |